## ServiceStage

# **Getting Started**

 Issue
 01

 Date
 2024-09-27

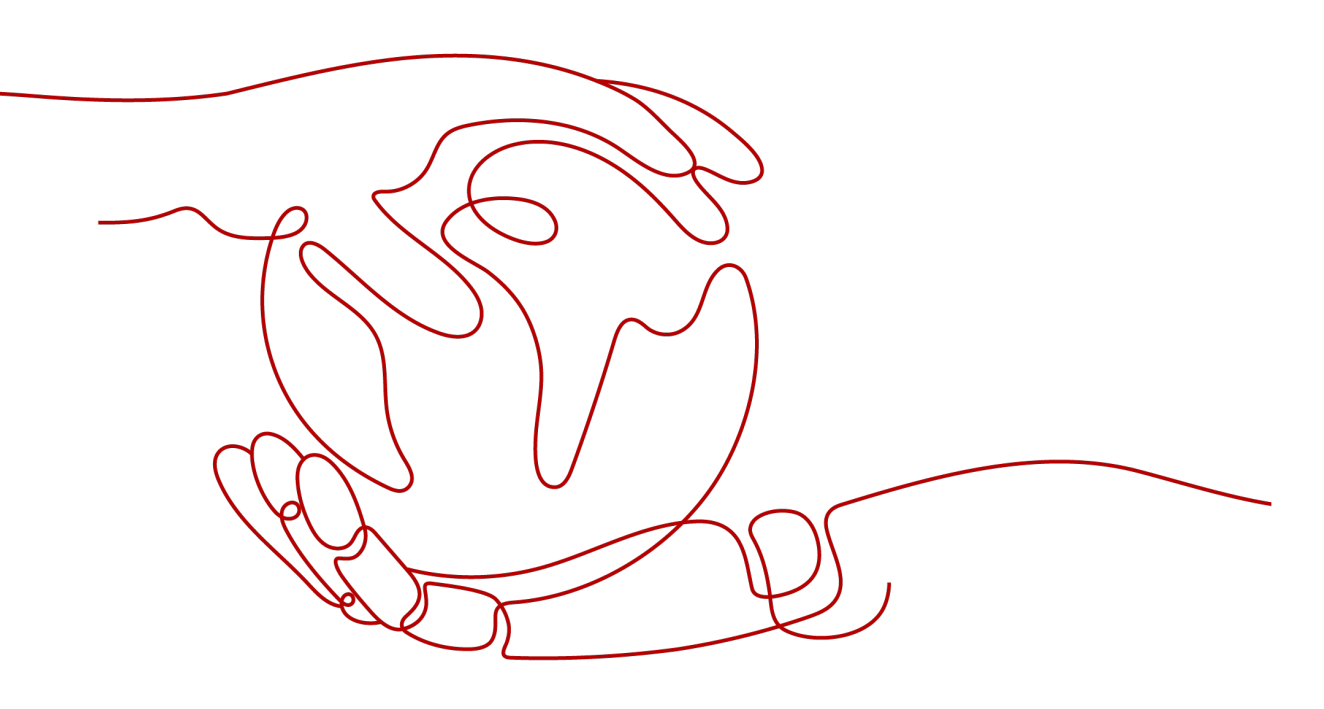

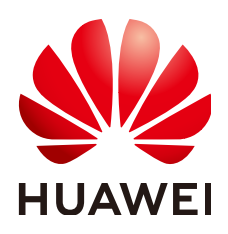

#### Copyright © Huawei Cloud Computing Technologies Co., Ltd. 2024. All rights reserved.

No part of this document may be reproduced or transmitted in any form or by any means without prior written consent of Huawei Cloud Computing Technologies Co., Ltd.

#### **Trademarks and Permissions**

NUAWEI and other Huawei trademarks are the property of Huawei Technologies Co., Ltd. All other trademarks and trade names mentioned in this document are the property of their respective holders.

#### Notice

The purchased products, services and features are stipulated by the contract made between Huawei Cloud and the customer. All or part of the products, services and features described in this document may not be within the purchase scope or the usage scope. Unless otherwise specified in the contract, all statements, information, and recommendations in this document are provided "AS IS" without warranties, guarantees or representations of any kind, either express or implied.

The information in this document is subject to change without notice. Every effort has been made in the preparation of this document to ensure accuracy of the contents, but all statements, information, and recommendations in this document do not constitute a warranty of any kind, express or implied.

### Huawei Cloud Computing Technologies Co., Ltd.

Address: Huawei Cloud Data Center Jiaoxinggong Road Qianzhong Avenue Gui'an New District Gui Zhou 550029 People's Republic of China

Website: https://www.huaweicloud.com/intl/en-us/

# **Contents**

| 1 Using ServiceStage to Host Microservice Applications | 1   |
|--------------------------------------------------------|-----|
| 2 Getting Started with Common Practices                | .15 |

# Using ServiceStage to Host Microservice Applications

ServiceStage is an application management and O&M platform that lets you deploy, roll out, monitor, and maintain applications all in one place. It supports technology stacks such as Java, PHP, Python, Node.js, Docker, and Tomcat, and supports microservice applications such as Apache ServiceComb Java Chassis (Java chassis) and Spring Cloud, making it easier to migrate enterprise applications to the cloud.

ServiceStage provides the environment management function to manage compute resources, such as Cloud Container Engine (CCE), Elastic Cloud Server (ECS), network resources, such as Elastic Load Balance (ELB) and Elastic IP (EIP), and middleware, such as Distributed Cache Service (DCS), Relational Database Service (RDS), and Cloud Service Engine (CSE) in the same VPC. In this case, when you select an environment during application deployment, the contained resources are automatically loaded.

An application is a service system with functions and consists of one or more components.

A component is a service feature implementation of an application. It is carried by code or software packages and can be independently deployed and run.

You can perform O&M operations, such as starting, stopping, upgrading, rolling back, and scaling application components, viewing logs, viewing events, setting access modes, and setting threshold alarms.

This example describes how to quickly create a microservice application based on the source code and ServiceComb (SpringMVC) framework to experience the ServiceStage functions.

#### **NOTE**

ServiceStage provides demos in different languages based on GitHub. Experience the source code deployment function of the demo in a specific language on ServiceStage. For details, see **How Do I Use the ServiceStage Source Code Deployment Function?** 

#### Procedure

**Figure 1-1** shows the process of using ServiceStage to host microservice applications.

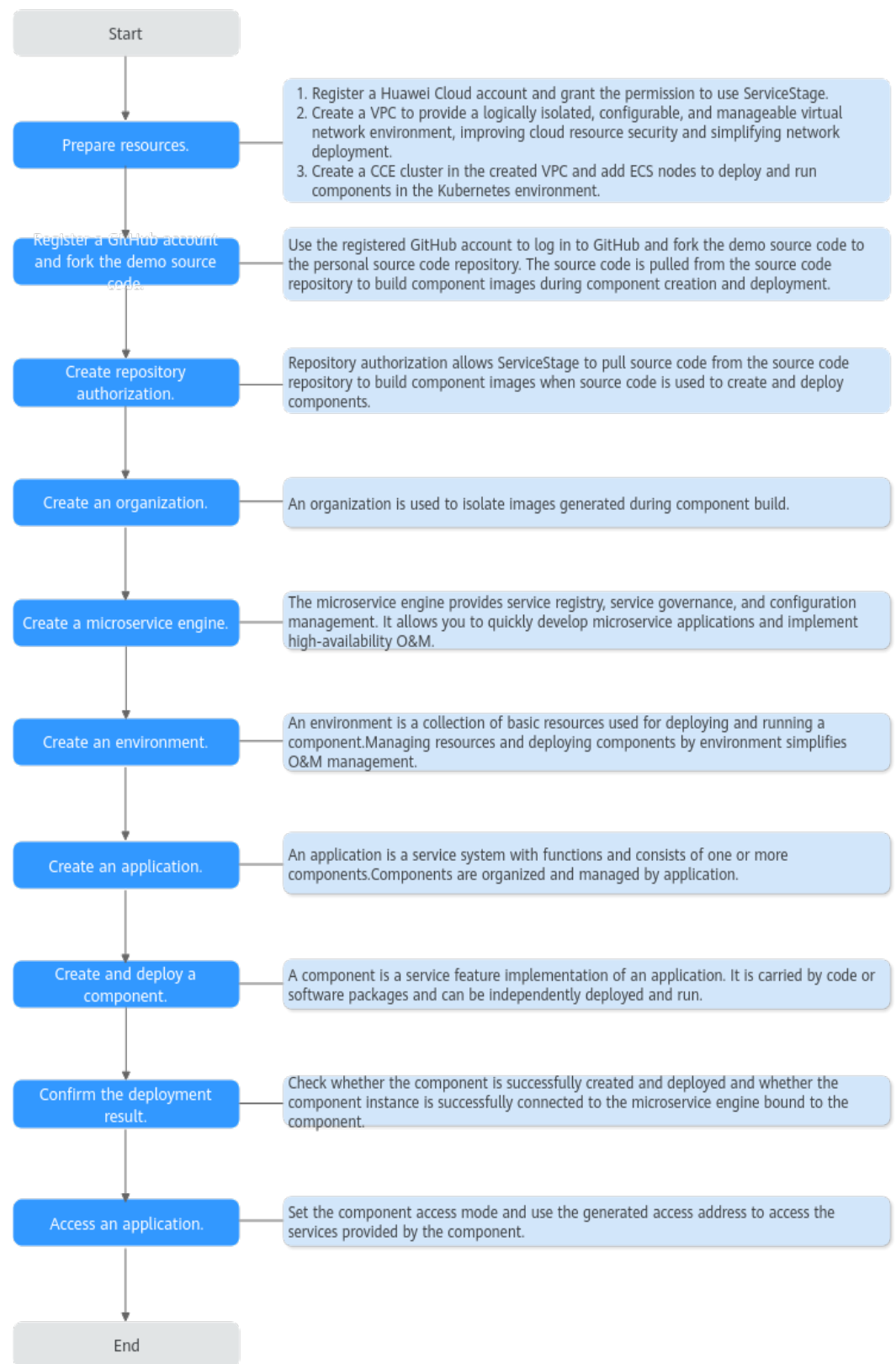

#### Figure 1-1 ServiceStage process

#### Prerequisites

- 1. You have registered a Huawei account and enabled Huawei Cloud services.
- 2. The login account has the permission to use ServiceStage. For details, see **Creating a User and Granting Permissions**.
- 3. You have created a VPC. For details, see Creating a VPC.
- 4. You have created a CCE cluster. For details, see **Buying a CCE Cluster**.
  - The VPC to which the CCE cluster belongs is the VPC created in **3**.
  - The cluster contains at least one ECS node and is bound to an elastic IP address. (To facilitate subsequent operations, you are advised to select a node of 4 vCPUs and 8 GB memory.) For details, see Creating a Node.
  - The CCE cluster cannot be bound to other environments.

#### Registering a GitHub Account and Forking the Demo Source Code

- Step 1 Register a GitHub account.
- Step 2 Log in to GitHub.
- **Step 3** Navigate to the **demo source code repository**.
- **Step 4** Fork the demo source code repository to your account. For details, see **Forking a repository**.

----End

#### **Creating Repository Authorization**

- Step 1 Log in to ServiceStage using a registered Huawei Cloud account.
- **Step 2** In the region list, select a region where ServiceStage is to be used, for example, AP-Singapore.

#### Figure 1-2 Logging in to ServiceStage

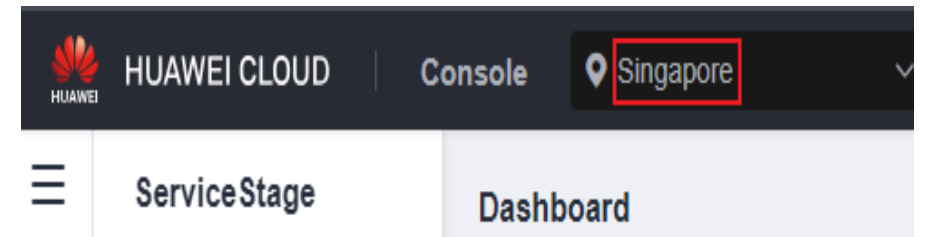

- **Step 3** Choose **Continuous Delivery** > **Repository Authorization**.
- **Step 4** Click **Create Authorization**. The page for creating repository authorization is displayed.
- **Step 5** Retain the default authorization name.

#### Step 6 Set Repository Authorization.

1. Select GitHub.

- 2. Select **OAuth**.
- 3. Click Authenticate with OAuth.
- 4. After reading the service statement, select I understand that the source code building function of the ServiceStage service collects the information above and agree to authorize the collection and use of the information.
- 5. Click OK.
- 6. Enter your GitHub account and password to log in to GitHub for identity authentication. Wait until the authorization is complete.
- **Step 7** Click **OK**. You can view the created authorization in the repository authorization list.

| Figure 1-3 Authorizing | a Repository |
|------------------------|--------------|
|------------------------|--------------|

| Re | ository Authorization |          |        |                     |          |                                 |                                 | + Create Authorization    |
|----|-----------------------|----------|--------|---------------------|----------|---------------------------------|---------------------------------|---------------------------|
|    | T Delete              |          |        |                     |          |                                 |                                 | Enter an authorization na |
|    | Name 👙                | Status 🖓 | Туре 🍞 | Repository Username | Method 🍞 | Created 💠                       | Updated                         | Operation                 |
|    | auth-11k26c           | Normal   | GitHub | A                   | OAuth    | Jun 28, 2024 15:03:35 GMT+08:00 | Jun 28, 2024 15:03:35 GMT+08:00 | Re-authorize   Delete     |
|    |                       |          |        |                     |          |                                 |                                 |                           |

----End

#### **Creating an Organization**

- **Step 1** Choose **Deployment Source Management > Organization Management**.
- **Step 2** Click **Create Organization**. On the displayed page, specify **Organization Name**. For example, **ss-org**.
- Step 3 Click OK.

----End

#### **Creating an Exclusive Microservice Engine**

#### NOTICE

If the engine is created using an account with the minimum permission for creating engines, for example, **cse:engine:create** in the **Fine-grained Permissions**, the default VPC security group cse-engine-default-sg needs to be preset by the primary account. For details, see **Creating a Microservice Engine**.

- **Step 1** Choose **Cloud Service Engine > Engines**.
- **Step 2** Click **Buy Exclusive Microservice Engine** and set the parameters by referring to the following table.

| Parameter    | Description                 |
|--------------|-----------------------------|
| Billing Mode | Select <b>Pay-per-use</b> . |

| Parameter                  | Description                                                                                                    |
|----------------------------|----------------------------------------------------------------------------------------------------|
| Enterprise Project         | default is selected by default.                                                                                                    |
|                            | Enterprise projects let you manage cloud resources and users by project.                                                                                     |
|                            | It is available after you <b>enable the enterprise project function</b> .                                                                                    |
| Specifications             | Retain the default value.                                                                                                    |
| Engine Type                | Select <b>Cluster</b> .                                                                                                    |
| Name                       | Enter a microservice engine name, for example, <b>cse-test</b> .                                                                                             |
| AZ                         | Select an AZ for the microservice engine.                                                                                                    |
| Network                    | Select a VPC and its subnets created in <b>Prerequisites</b> to provision logically isolated, configurable, and manageable virtual networks for your engine. |
| Security<br>Authentication | Select <b>Disable security authentication</b> .                                                                                                    |

#### Step 3 Click Buy Now.

Step 4 Confirm the parameters. Click Submit.

It takes about 31 minutes to create an engine. After the microservice engine is created, its status is **Available**.

Figure 1-4 Creating a microservice engine

| A Microservice   | engine 2.0 requires Java Chassis 2.2.0 c | r later.           |                                 |           |
|------------------|------------------------------------------|--------------------|---------------------------------|-----------|
| Microservice Eng | gine Information                         | Refre              | sh Upgrade Delete Retry For     | ce Delete |
| Name             | cse-test                                 | Engine ID          | ☐ 45030a11-54be-44cf-b770-c1fdd | 324       |
| Status           | Available                                | Version            | 2.9.2                           |           |
| Engine Type      | Cluster                                  | Enterprise Project | default                         |           |
| AZ               | and the state of the state of the        |                    |                                 |           |

#### ----End

#### **Creating an Environment**

**Step 1** Choose **Environment Management** > **Create Environment** and set the environment information by referring to the following table.

| Parameter          | Description                                                                                                    |
|--------------------|----------------------------------------------------------------------------------------------------|
| Environment        | Enter an environment name, for example, <b>env-test</b> .                                                                        |
| Enterprise Project | default is selected by default.                                                                                                  |
|                    | Enterprise projects let you manage cloud resources and users by project.                                                         |
|                    | It is available after you <b>enable the enterprise project function</b> .                                                        |
| VPC                | Select the VPC prepared in <b>Prerequisites</b> .<br><b>NOTE</b><br>The VPC cannot be modified after the environment is created. |
| Environment Type   | Select <b>Kubernetes</b> .                                                                                                    |

#### Figure 1-5 Creating an environment

| * Environment        | env-test |            |                             |         |
|----------------------|----------|------------|-----------------------------|---------|
| * Enterprise Project | default  | •          | C Create Enterprise Project |         |
| Description          | 🖉        |            |                             |         |
|                      |          |            |                             |         |
| * VPC ②              | vpc-test |            | ▼ C Creat                   | e a VPC |
| * Environment Type 🕐 | VM       | Kubernetes |                             |         |

- Step 2 Click Create Now.
- **Step 3** In the **Resource** area, choose **Cloud Container Engine** from **Compute** and click **Bind now**.
- **Step 4** In the dialog box that is displayed, select the CCE cluster created in **Prerequisites** and click **OK**.
- Step 5 In the Resources area, choose ServiceComb Engines from Middleware and click Manage Resource.
- **Step 6** In the dialog box that is displayed, select the ServiceComb engine created in **Creating an Exclusive Microservice Engine** and click **OK**.

----End

#### **Creating an Application**

**Step 1** Click < in the upper left corner to return to the **Environment Management** page.

#### Figure 1-6 Backing to Environment Management

| env-test         |                       |
|------------------|-----------------------|
| env-te           | st<br>nent            |
| Environment ID   | Assessment and second |
| Environment Type | Kubernetes            |
| VPC              | vpc-default           |
| Description      |                       |

**Step 2** Choose **Application Management** > **Create Application** and configure the application by referring to the following table.

| Parameter          | Description                                                               |
|--------------------|---------------------------------------------------------------------------|
| Name               | Enter an application name, for example, servicecomb.                      |
| Enterprise Project | default is selected by default.                                           |
|                    | Enterprise projects let you manage cloud resources and users by project.  |
|                    | It is available after you <b>enable the enterprise project function</b> . |

Step 3 Click OK.

#### Figure 1-7 Creating an application

| Create App         | lication                              |    |
|--------------------|---------------------------------------|----|
| Name               | servicecomb                           |    |
| Enterprise Project | default   C Create Enterprise Project |    |
| Description        | Enter an application description.     |    |
|                    | 0/-                                   | // |
|                    | OK Cancel                             |    |

----End

#### **Creating and Deploying a Component**

**Step 1** Select the application (for example, **servicecomb**) created in **Creating an Application** and click **Create Component** in the **Operation** column.

Figure 1-8 Creating a component

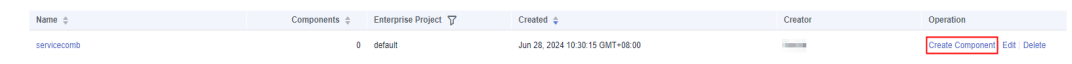

**Step 2** In the **Basic Information** area, set the following mandatory parameters. Retain the default values for other parameters.

| Parameter            | Description                                                                                          |
|----------------------|----------------------------------------------------------------------------------------------------|
| Component<br>Name    | Enter a component name, for example, <b>java-test</b> .                                              |
| Component<br>Version | Enter <b>1.0.0</b> .                                                                                 |
| Environmen<br>t      | Select the environment created in <b>Creating an Environment</b> , for example, <b>env-test</b> .    |
| Application          | Select the application created in <b>Creating an Application</b> , for example, <b>servicecomb</b> . |

| Basic Information   |                           |   |                    |
|---------------------|---------------------------|---|--------------------|
| ★ Component Name    | java-test                 | ] |                    |
| * Component Version | 1.0.0                     |   | Generate           |
| ★ Environment       | env-test 🗸                | с | Create Environment |
| * Application       | servicecomb 🗸             | С | Create Application |
| * Workload Type  ?  | Stateless •               | ] |                    |
| * Workload          | java-test-env-test-7fn27q | ] |                    |
| Label               | (+) Add Label             |   |                    |
| Description         | 🖉                         |   |                    |

Figure 1-9 Setting the basic component information

- **Step 3** In the **Component Package** area, set the following mandatory parameters. Retain the default values for other parameters.
  - 1. Stack: Select Java.
  - 2. Source Code/Software Package: Select Source code repository.
  - 3. Select GitHub.
  - 4. **Authorization**: Select the repository authorization created when **Creating Repository Authorization**.
  - 5. Username/Organization: Select the GitHub account created when Registering a GitHub Account and Forking the Demo Source Code.
  - Repository: Select demo source code repository ServiceComb-SpringMVC forked when Registering a GitHub Account and Forking the Demo Source Code.
  - 7. Branch: Select master.

Figure 1-10 Setting the component source

| * Source Code/Softw | Source code repository JAR package                                                           |
|---------------------|----------------------------------------------------------------------------------------------|
|                     | GitHub GitLab 📴 Bitbucket                                                                    |
|                     | O GitHub is a source code hosting website that provides business programs and free accounts. |
|                     | Authorization auth-11k26c - C Create Authorization Auth list                                 |
|                     | Username/Organization   Repository ServiceComb-Spring   Branch master                        |
|                     |                                                                                              |
| * Container Name    | java-lest-grw6qq                                                                             |

**Step 4** In the **Build Job** area, set the following mandatory parameters. Retain the default values for other parameters.

| Parameter        | Description                                                                                                    |
|------------------|----------------------------------------------------------------------------------------------------|
| Organizatio<br>n | Select the organization created in <b>Creating an Organization</b> , for example, <b>ss-org</b> .                                                 |
|                  | An organization is used to manage images generated during component build.                                                                        |
| Environmen<br>t  | Select <b>Use current environment</b> to use the CCE cluster in the deployment environment to which the component belongs to build an image.      |
|                  | In the current environment, masters and nodes in the CCE cluster<br>must have the same CPU architecture. Otherwise, the component<br>build fails. |

#### Figure 1-11 Configuring build parameters

| Build Job            |                                                                                                    |
|----------------------|----------------------------------------------------------------------------------------------------|
| * Command            | Default command or script Custom command (2)                                                                                                    |
| * Dockerfile Address | J ©                                                                                                    |
| * Organization       | ss-org v C 🕐                                                                                                    |
| * Build              | Use independent environment Use current environment                                                                                                    |
| * Environment        | env-test 🗸                                                                                                    |
|                      | Must be a Kubernetes environment with internet access                                                                                                    |
| * Namespace          | default                                                                                                    |
| Node Label           | -Select key                                                                                                    |
|                      | Select a node that has an EIP bound and can access the public network. If such a node does not exist, refer to Enabling Internet Connectivity for an ECS Without an EIP and create one. If the node does not have a label, create a label. |
|                      |                                                                                                    |
| * YAML Mode  ?       |                                                                                                    |

#### Step 5 Click Next.

**Step 6** In the **Resources** area, set the following mandatory parameters. Retain the default values for other parameters.

| Parameter | Description                                                                                |
|-----------|--------------------------------------------------------------------------------------------|
| Resources | Deselect <b>CPU</b> and <b>Memory</b> , indicating that the resource usage is not limited. |
| Instances | Set this parameter to <b>1</b> .                                                           |

| Resources   |         |         |      |                                                            |
|-------------|---------|---------|------|------------------------------------------------------------|
| * Resources | CPU     | Request | 0.25 | Core Minimum number of CPU cores required by the container |
|             |         | Limit   | 0.25 | Core Maximum number of CPU cores allowed for the container |
|             | Memory  | Request | 0.5  | GIB Minimum amount of memory required by the container     |
|             |         | Limit   | 0.5  | GiB Maximum amount of memory allowed for the container     |
| * Instances | - 1 +   |         |      |                                                            |
| * Namespace | default |         |      | v                                                          |

Figure 1-12 Setting component instance resources

**Step 7** Bind a microservice engine.

- 1. Choose Cloud Service Settings > Microservice Engine.
- 2. Click Bind Microservice Engine.
- 3. Select the managed exclusive ServiceComb engine in the current environment.
- 4. Click OK.

Figure 1-13 Binding a microservice engine

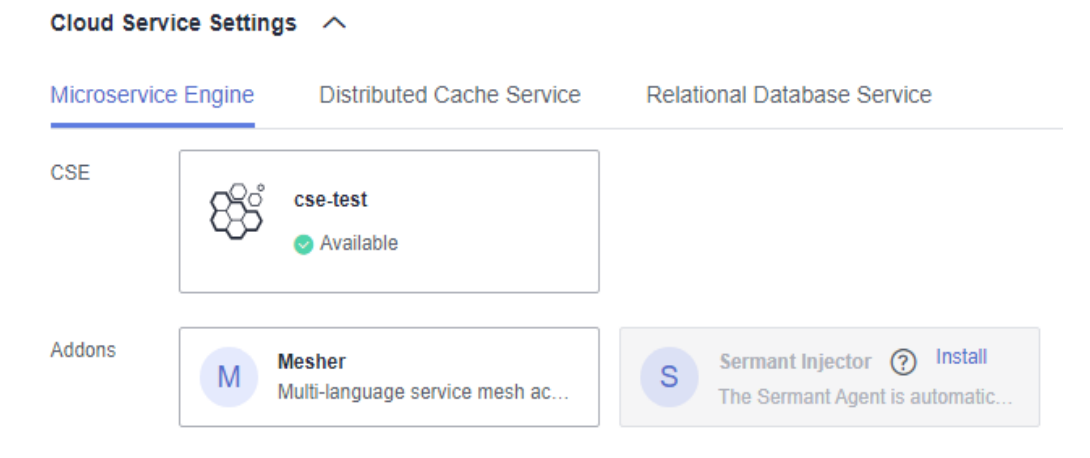

**Step 8** Click **Create and Deploy** and wait until the component is deployed.

| igure 1-14 the component is       | deployed.                                                          |
|-----------------------------------|--------------------------------------------------------------------|
| <pre>&lt; servicecomb / jav</pre> | va-test                                                            |
| Overview                          |                                                                    |
| Instance List                     | Deployment Records                                                 |
| Deployment Records                |                                                                    |
| Access Mode                       | Deployed.     Deployment Type: Single-batch Release                |
| Scaling                           | Version: 1.0.0                                                     |
| O&M Configurations                | Started: Jun 28, 2024 16:50:52 GMT+08:00                           |
| Infrastructure                    | Ended: Jun 28, 2024 17:07:40 GMT+08:00<br>Time Required: 16minutes |
|                                   |                                                                    |

Figure 1-14 The component is deployed.

----End

#### **Confirming the Deployment Result**

**Step 1** Click  $\checkmark$  in the upper left corner to return to the **Component Management** page.

servicecomb 1 java-test Overview Deployment Records ⑦ Instance List Deployment Records Deployed. Access Mode Deployment Type: Single-batch Release Scaling Version: 1.0.0 Started: Jun 28, 2024 17:30:01 GMT+08:00 O&M Configurations Ended: Jun 28, 2024 17:32:59 GMT+08:00 Infrastructure Time Required: 2minutes

Figure 1-15 Backing to Component Management

- **Step 2** Choose **Cloud Service Engine > Microservice Catalog**.
- **Step 3** Select a cloud service engine managed in **Creating an Environment** from the **Microservice Engine** drop-down list.

|  | Microservice Engine: Cse-test | Buy Exclusive Microservice Engine | : |
|--|-------------------------------|-----------------------------------|---|
|--|-------------------------------|-----------------------------------|---|

#### **Step 4** Select **springmvc** from **All** applications.

If the **servicecombspringmvc** microservice exists and the number of microservice instances is **1**, the component instance has been connected to the microservice engine.

#### Figure 1-16 Confirming the deployment result

| Application List Microservice List | Instance List     |               |            |             |                                 |                                |
|------------------------------------|-------------------|---------------|------------|-------------|---------------------------------|--------------------------------|
| ⊙ Create a Microservice 👌 Clean No | Instance Services | ete           |            |             | (?) All environ • springmvc     | Enter a microservice name. Q C |
| Microservice \$                    | Environment \$    | Application 💠 | Versions 💠 | Instances 👙 | Created 💠                       | Operation                      |
| servicecombspringmvc               | <empty></empty>   | springmvc     | 1          | 1           | Jun 28, 2024 17:33:03 GMT+08:00 | Delete                         |

----End

#### Accessing an Application

- **Step 1** Choose **Application Management**. The application list is displayed.
- **Step 2** Click the application created in **Creating an Application** (for example, **servicecomb**). The **Overview** page is displayed.
- Step 3 On the Component List tab, click the component created in Creating and Deploying a Component (for example, java-test). The Overview page is displayed.
- Step 4 Click Access Mode.
- **Step 5** Click **Add Service** in the **TCP/UDP Route Configuration** area and set parameters by referring to the following table.

| Parameter        | Description                                     |
|------------------|-------------------------------------------------|
| Service Name     | Retain the default setting.                     |
| Access Mode      | Select <b>Public network access</b> .           |
| Access Type      | Select Elastic IP address.                      |
| Service Affinity | Retain the default value.                       |
| Port Mapping     | 1. Protocol: Select TCP.                        |
|                  | 2. Container Port: Enter 8080.                  |
|                  | 3. Access Port: Select Automatically generated. |

#### Figure 1-17 Setting the access mode

| Add Service    |                             |                        |                        |                                       | ×                        |
|----------------|-----------------------------|------------------------|------------------------|---------------------------------------|--------------------------|
| ★ Service name | service-cuiem9              |                        |                        |                                       |                          |
| Access Mode    | O Intra-cluster access      | O Intra-VPC acc        | ess 💿 Public net       | vork access                           |                          |
|                | Allows access from the      | Internet over TC       | P/UDP, including E     | IP.                                   |                          |
| * Access Type  | Elastic IP address          | •                      |                        |                                       |                          |
| Container Port | Cluster level               | Node level             | rossos-port numbors t  | a access the workland targeted by the | sanica                   |
|                | 2. Routing hops will be use | d. As a result, routir | ng performance will be | compromised and clients' source IP ad | Idresses will be masked. |
| ★ Port Mapping | Protocol                    | Container Port         |                        | Access Port                           |                          |
|                | TCP •                       | 8080                   |                        | Automatically 🔻                       |                          |
|                |                             |                        | OK Cancel              |                                       |                          |

#### Step 6 Click OK.

Figure 1-18 Generating an access address

| TCP/UDP Route Configuration Supports Layer 4 TCP/UDP load balancing |                                               |                |                              |          |                |             |               |
|---------------------------------------------------------------------|-----------------------------------------------|----------------|------------------------------|----------|----------------|-------------|---------------|
|                                                                     | Add Service     Add Service                   |                |                              |          |                |             |               |
|                                                                     | Internal Domain Name Access Address           | Access Address | Access Mode                  | Protocol | Container Port | Access Port | Operati       |
|                                                                     | ransice-mim005 default svc cluster local 2020 | 30596          | Public petwork access -> EIP | TCP      | 8080           | 20508       | Edit   Delete |

**Step 7** Click the access address in the **Access Address** column to access the application, as shown in **Figure 1-18**.

The following information is displayed: {"message":"Not Found"}

Step 8 Enter http://Access address generated in Step 6/rest/helloworld? name=ServiceStage in the address box of the browser to access the application again.

The following information is displayed:

"ServiceStage"

----End

# **2** Getting Started with Common Practices

You can use the common practices provided by ServiceStage to meet your service requirements.

| Practice                                                                 | Description                                                                                                    |
|--------------------------------------------------------------------------|----------------------------------------------------------------------------------------------------|
| Using ServiceStage to Host<br>Microservice Applications                  | This practice describes how to quickly<br>create a microservice application based<br>on the ServiceComb (SpringMVC)<br>framework to experience the<br>ServiceStage functions.                                                                                                    |
| Enabling Security Authentication for<br>an Exclusive Microservice Engine | The exclusive microservice engine<br>supports security authentication based<br>on the Role-Based Access Control<br>(RBAC) policy and allows you to<br>enable or disable security<br>authentication. After security<br>authentication is enabled for an<br>engine, the security authentication<br>account and password must be<br>configured for all microservices<br>connected to the engine. Otherwise,<br>the microservice fails to be registered,<br>causing service loss.<br>This practice describes how to enable<br>security authentication for an exclusive<br>microservice engine and ensure that<br>services of microservice components<br>connected to the engine are not<br>affected. |

#### Table 2-1 Common practices

| Practice                                                                                           | Description                                                                                                    |
|----------------------------------------------------------------------------------------------------|----------------------------------------------------------------------------------------------------|
| Connecting Microservice Engine<br>Dashboard Data to AOM through<br>ServiceStage                    | The real-time monitoring data of a<br>Java chassis application deployed on<br>the microservice engine dashboard is<br>retained for 5 minutes by default. To<br>permanently store historical<br>monitoring data for subsequent query<br>and analysis, use the custom metric<br>monitoring function of ServiceStage to<br>connect the microservice data<br>displayed on the microservice engine<br>dashboard to AOM.<br>This practice uses the application<br>deployed using a software package as<br>an example to describe how to |
| Migrating the Registered<br>Microservice Engine Using<br>ServiceStage Without Code<br>Modification | This practice describes how to migrate<br>the microservice application<br>components that are developed using<br>the Java chassis microservice<br>framework and registered with the<br>professional microservice engine to the<br>exclusive microservice engine without<br>any code modification.                                                                                                    |